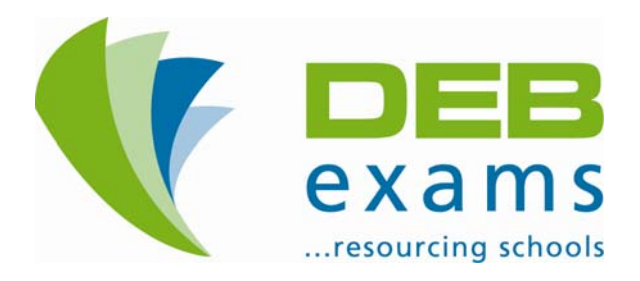

# 2010/2011

# www.debexams.ie **Examiner Web User** Guide – EV.01

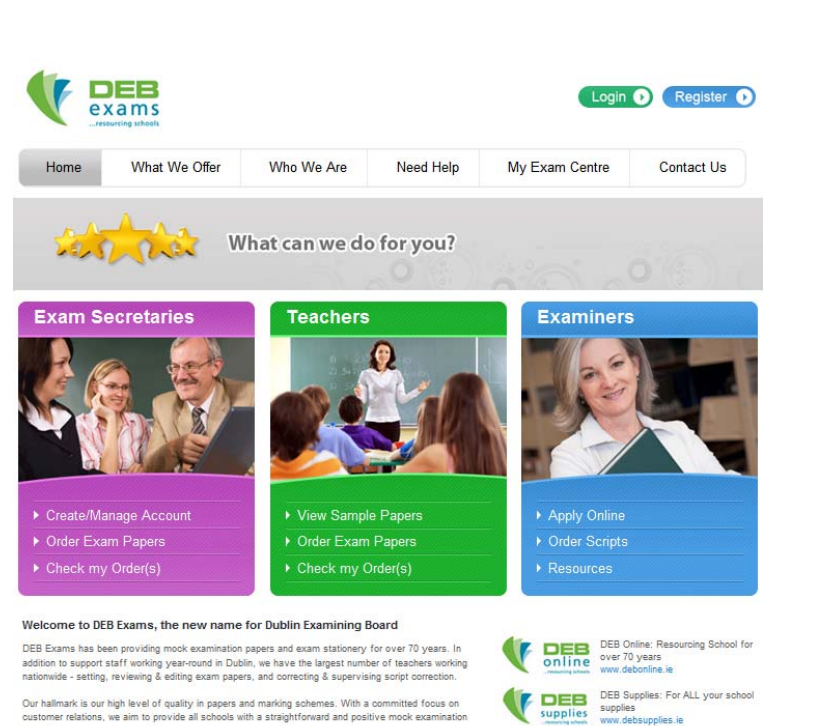

Our hallmark is our high level of quality in papers and marking schemes. With a committed focus on customer relations, we aim to provide all schools with a straightforward and positive mock examination experience.

**DEB Exams Examiner Web User Guide** 2010 - EV.01

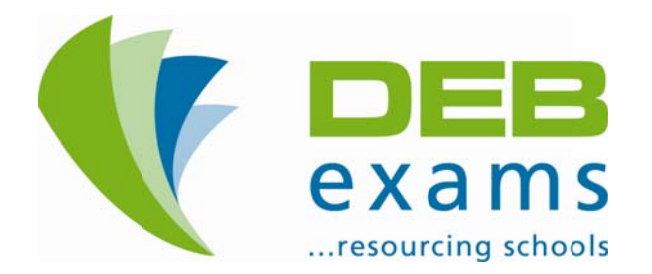

Dear Examiner,

In response to the positive reaction around the increased functionality available on our website, <u>www.debexams.ie</u>, and in the interest of reducing waste of paper and time in the administration of the corrections service we have invested in further improvements to our website.

This Web User Guide is designed to assist you as we introduce the new and increased functionality on our website. These improvements will result in more opportunity to interact, communicate and respond to your needs, while continuing to provide an efficient service to our customers. In this Guide you will find 'Step by Step' instructions, with images of our website, which will guide you through:

- General Pages and Main Menus / Toolbars
- Registration
- Logging In Once Registered
- Your Personal Profile Page or 'Dashboard'

From time to time we may add features to our website. Further instructions will be added to our Web User Guide to explain these, so please watch out for the latest version of this Guide, downloadable from <u>www.debexams.ie</u>. This is 2010 – EV.01. Some of the planned additions this year include online ordering of scripts and online account sheets, both of which will significantly reduce administration and paperwork for our Examiners.

While a website is a key tool in any company's service delivery, it does not replace or substitute for quality and personal customer care. DEB Exams, in hand with investment in our website, has increased our Customer Services Team in order to ensure we remain a responsive service provider.

Should you have any queries regarding this Web User Guide, our website or any other matter please contact us either by e-mail: <u>corrections@debexams.ie</u> or by phone on 01- 6426868. I look forward to working with you.

Yours sincerely,

Tracey O'Brien

Tracey O'Brien Corrections Coordinator

### 2.0 – Contents

|     |                                                           |                                        |                                                                                           | Page                       |
|-----|-----------------------------------------------------------|----------------------------------------|-------------------------------------------------------------------------------------------|----------------------------|
| 1.0 | Letter from Tracey O'Brien,<br>Corrections Coordinator    |                                        |                                                                                           | 1                          |
| 2.0 | Contents                                                  |                                        |                                                                                           | 2                          |
| 3.0 | www.debexams.ie Home Page                                 |                                        |                                                                                           | 3                          |
| 4.0 | Main Menus / Toolbars                                     | 4.1<br>4.2<br>4.3<br>4.4<br>4.5<br>4.6 | What We Offer<br>Who We Are<br>Need Help<br>My Exam Centre<br>Contact Us<br>Menus by Role | 4<br>5<br>6<br>7<br>8<br>9 |
| 5.0 | Registering on www.debexams.ie                            |                                        | As an Examiner                                                                            | 11                         |
| 6.0 | Logging in<br>Once Registered with <u>www.debexams.ie</u> |                                        |                                                                                           | 17                         |
| 7.0 | Resetting your Password                                   |                                        |                                                                                           | 18                         |
| 8.0 | Personal Profile Page                                     |                                        | Examiner Dashboard                                                                        | 20                         |

#### 3.0 – DEB Exams Home Page

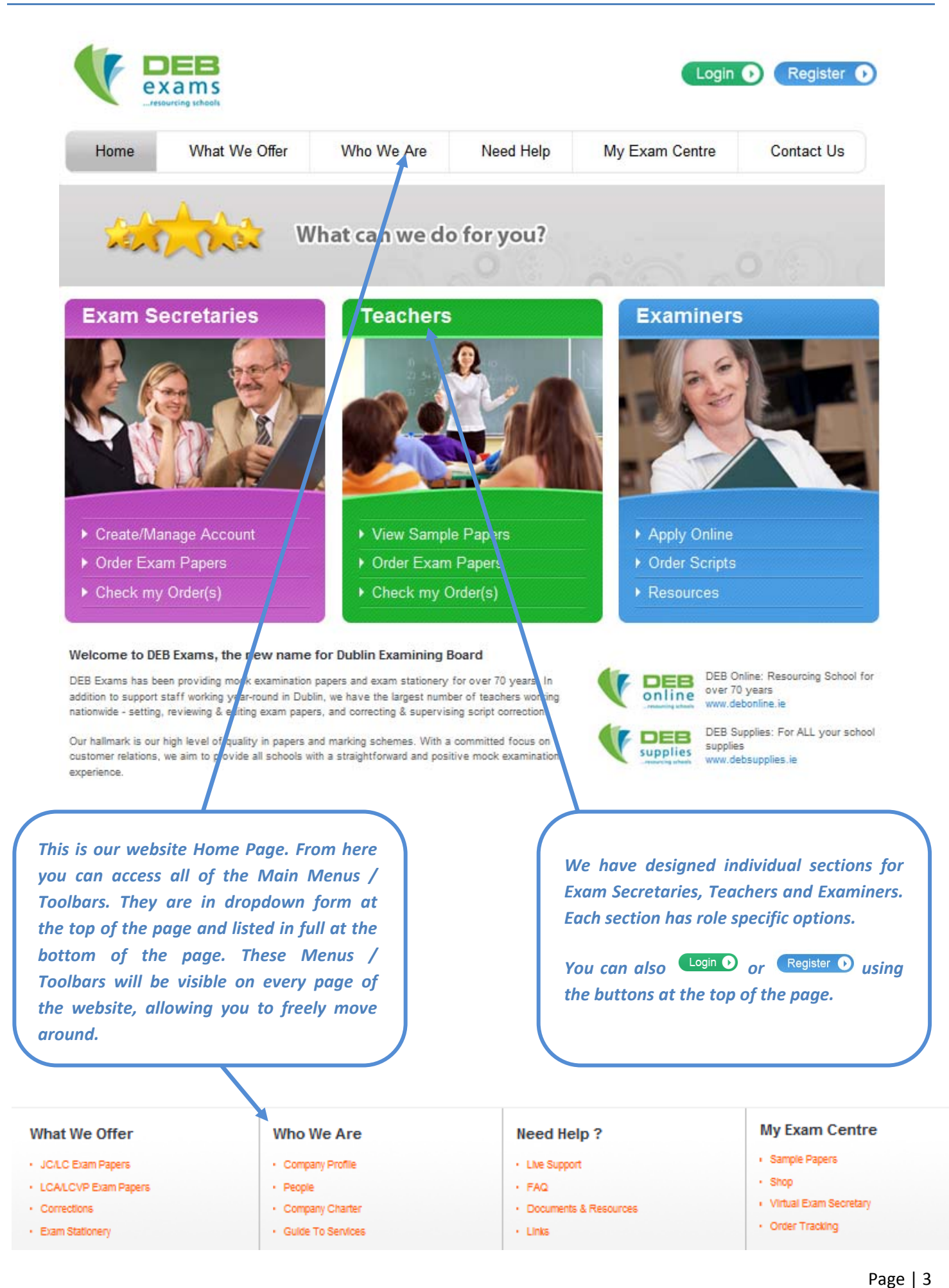

## 4.1 – What We Offer

| . ionio                                                                                                    | What We Of                                                                                                    | ffer (what we offer) Who We A                                      | re Need Help                    | My Exam Centre                                                                  | Contact Us                                                      |
|----------------------------------------------------------------------------------------------------|----------------------------------------------------------------------------------------------------|--------------------------------------------------------------------|---------------------------------|---------------------------------------------------------------------------------|-----------------------------------------------------------------|
|                                                                                                    | <ul> <li>JC/LC Exam Papers</li> <li>LCA/LCVP Exam Papers</li> </ul>                                             | ers                                                                | do for you?                     |                                                                                 |                                                                 |
| 10/1                                                                                                    | Exam Stationery                                                                                                 |                                                                    | 0                               | 1.0                                                                             | 0                                                               |
| What We Offle<br>What We Offle<br>Multi<br>JOLC Exam Papers<br>LCALCVP Exam Papers<br>Corrections<br>Exam Stationery<br>Offer | Who We Are<br>a lity, Service                                                                                   | Login<br>Need Help My Exam Centre<br>and Experience.               | Contact Us  P Papers  More Into | The 'What We Off<br>an explanation o<br>products we prove<br>pricing informatio | er' Menu gives y<br>f the services a<br>ide, including so<br>n. |
| 72<br>72<br>72015                                                                                                    | Corrections<br>What We Offer<br>DEB Examp provide an extensive rang<br>select from one of our options above for | More Info                                                          | More into                       | You can select ea<br>dropdown or by<br>We Offer' and sele                       | ach item from a<br>clicking into 'Wl<br>acting More Info        |
|                                                                                                    | Who We Are                                                                                                    | Need Help ? My E                                                   | xam Centre<br>le Papers         |                                                                                 |                                                                 |
| en .                                                                                                    | People     Company Charter     Outle To Services                                                                | FAQ     Shop     Documents & Resources     Vitu     Links     Grde | al Exam Secretary<br>Tracking   |                                                                                 |                                                                 |
|                                                                                                    |                                                                                                    |                                                                    |                                 |                                                                                 |                                                                 |
|                                                                                                    |                                                                                                    |                                                                    | Home What We Offer              | Who We Are Need Help                                                            | My Exam Centre Co<br>erience.                                   |

#### 4.2 – Who We Are

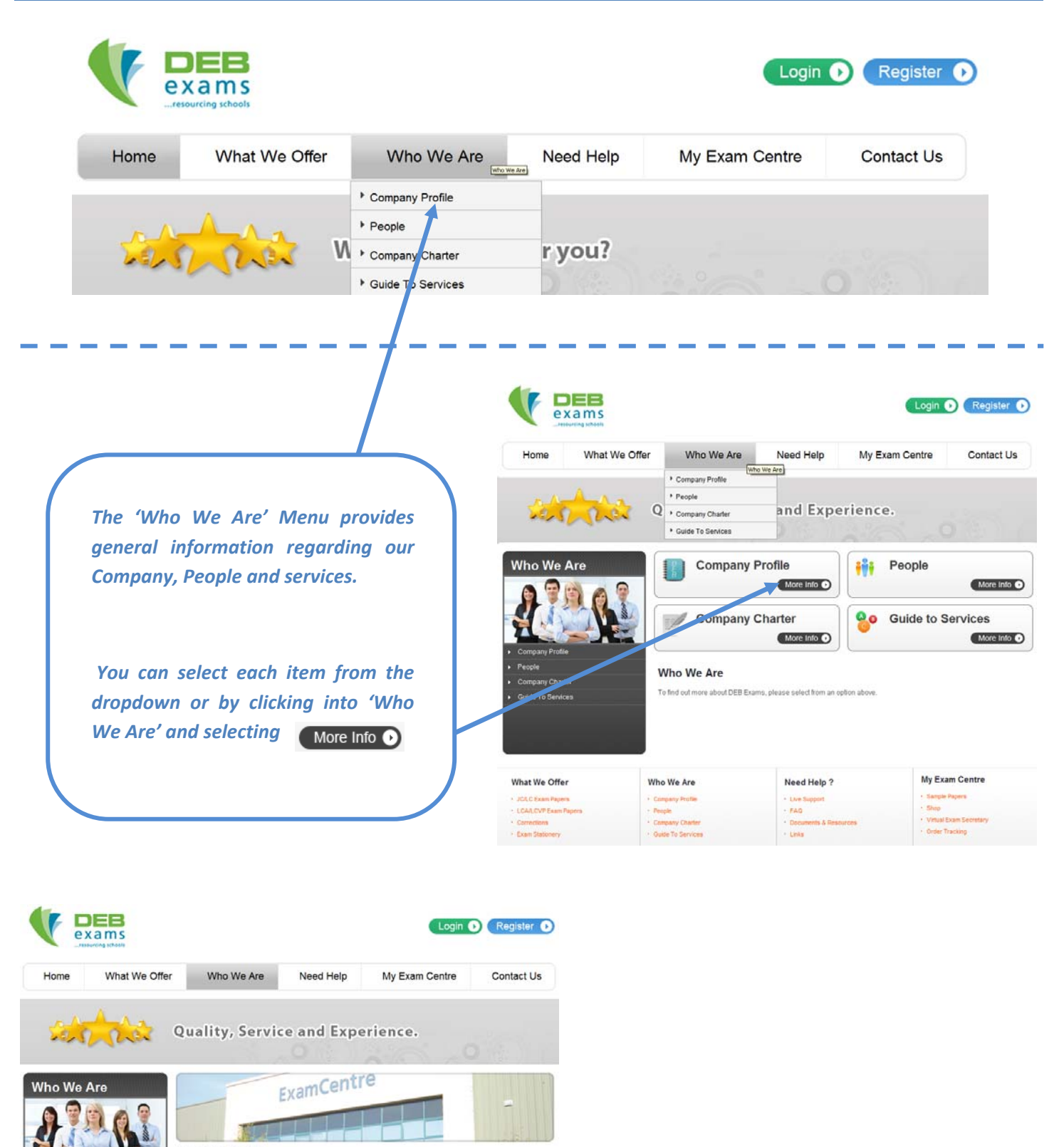

**Company Profile** 

uide To Ser

2EE Exams has been providing mock examination papers and exam stationery for 70 years, in addition to support staff vorking year-round in Dublin, we have the largest number of teachers working nationwide – setting, reviewing, editing exa spers, as well as correcting and supervising the correction of scripts.

Our hallmark is our high level of quality in papers and marking schemes. With a committed focus on customer relations, we aim to provide all schools with a straightforward and positive mock examination experience.

DEB Exams is your school's ideal partner for mock examinations in Junior Cettificate, Leaving Certificate, Leaving Certificate Applied and Leaving Certificate Applied and Leaving Certificate Applied and Leaving Certificate Vocational Programme. To facilitate school's and to provide the authentic exam experience, we sell a wide range of exam stationery products. Our exam stationery is also appropriate for mid-term, Christman or summer examinations, and class work.

#### So What Is It All About?

Each exam paper is developed by a team of experienced subject teachers, who utilise a wide variety of source
materials including previous years' papers, changes in syllabi and in-service training.

#### 4.3 – Need Help

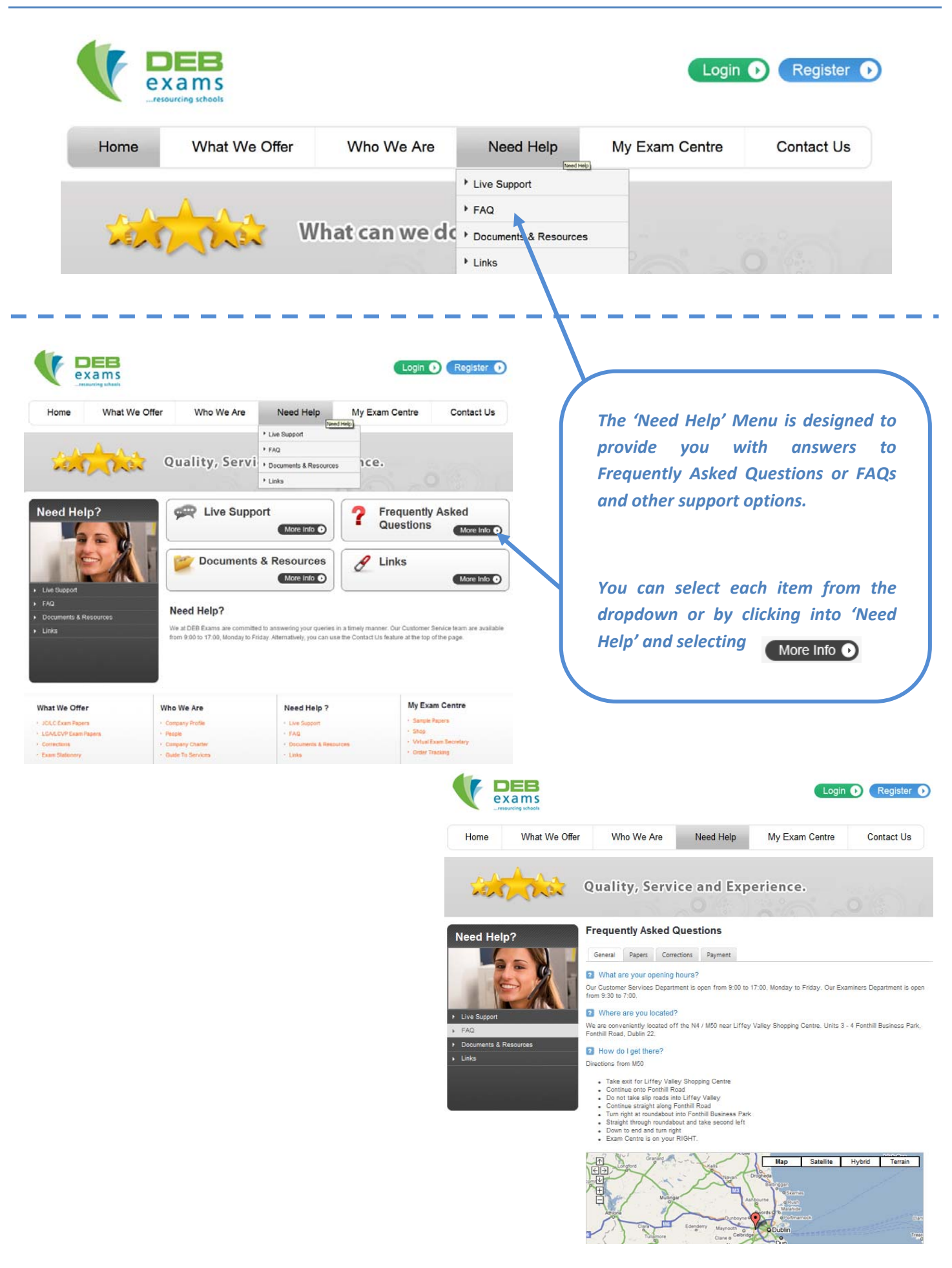

#### 4.4 – My Exam Centre

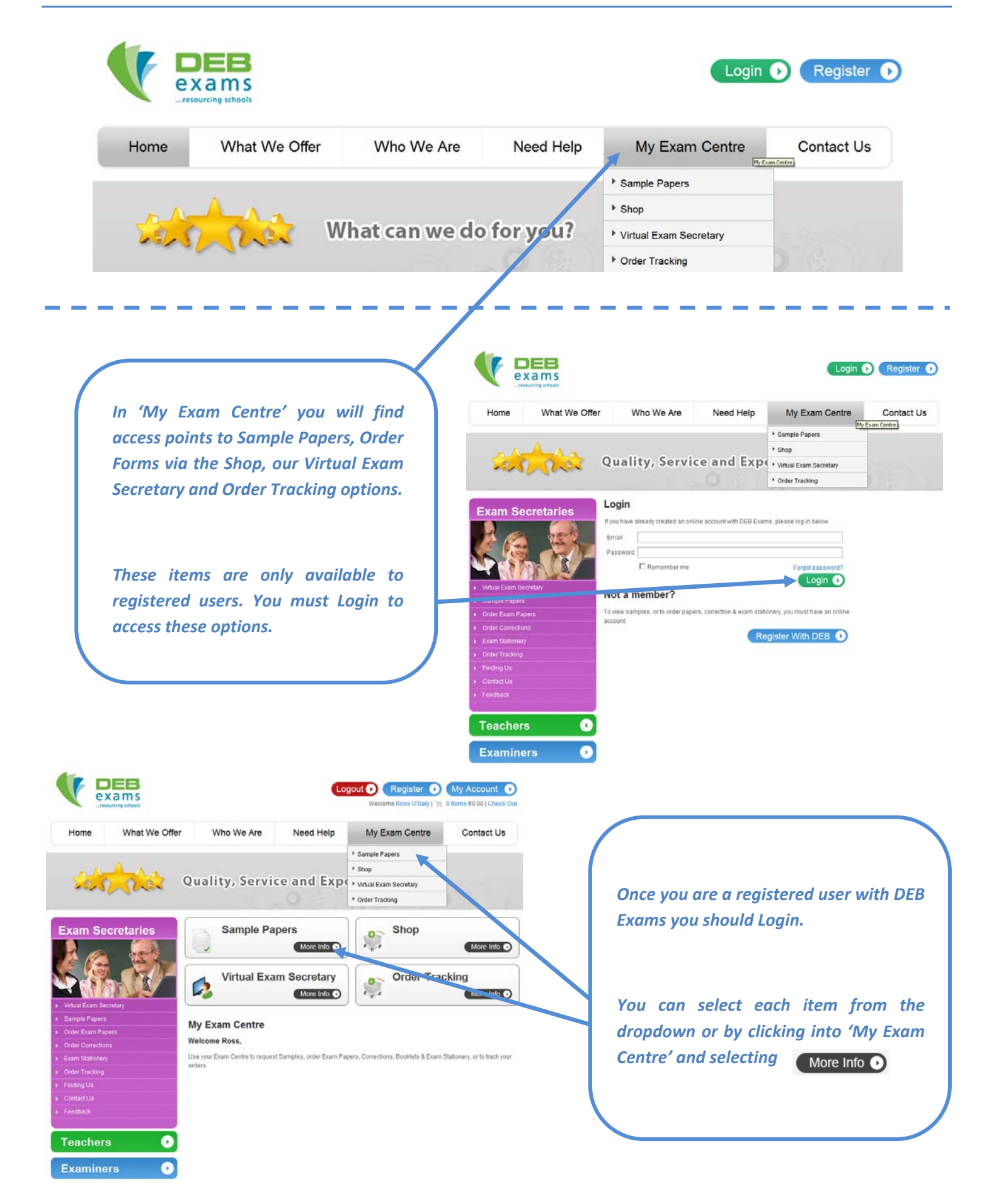

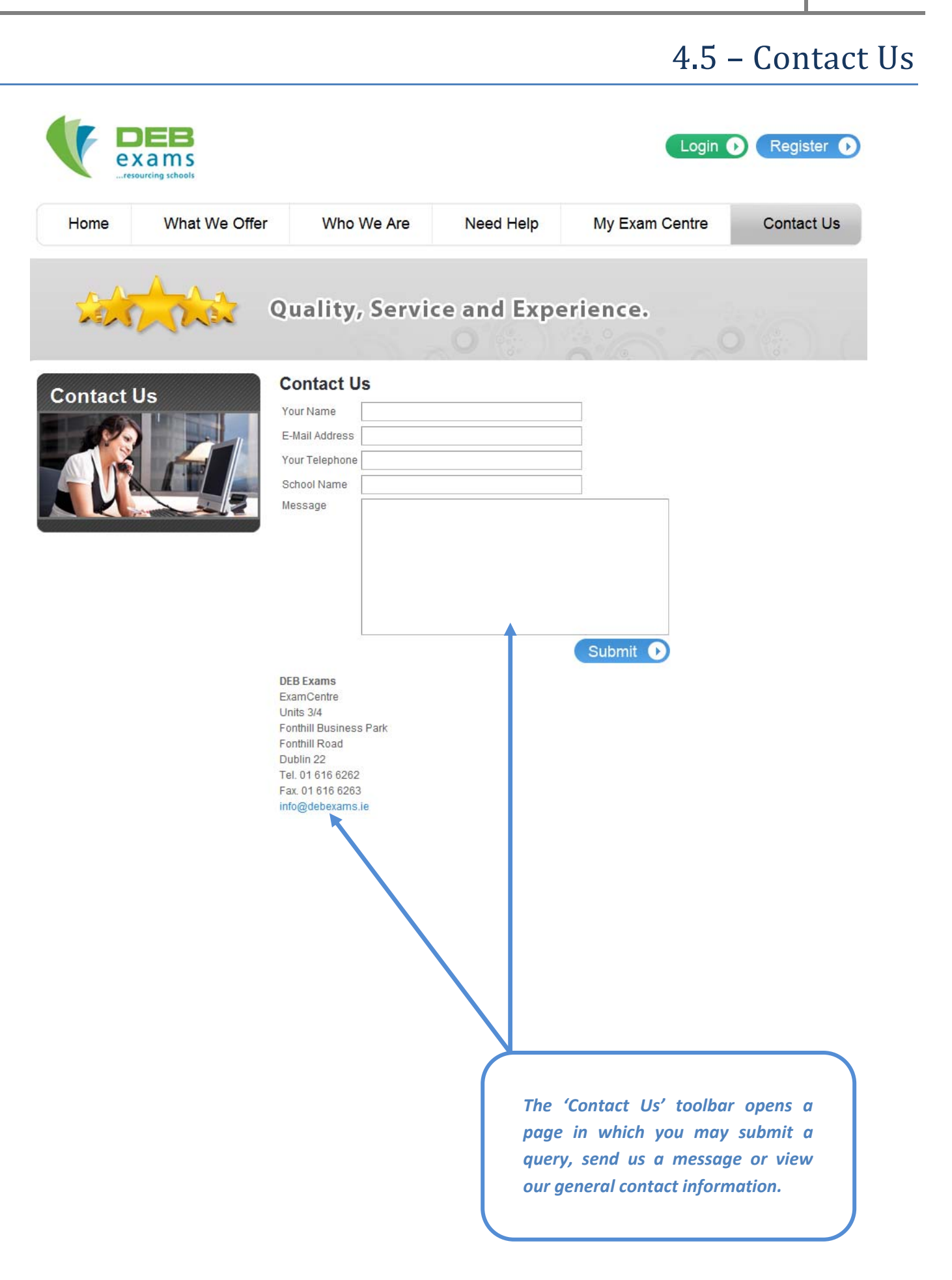

#### 4.6 – Menus by Role

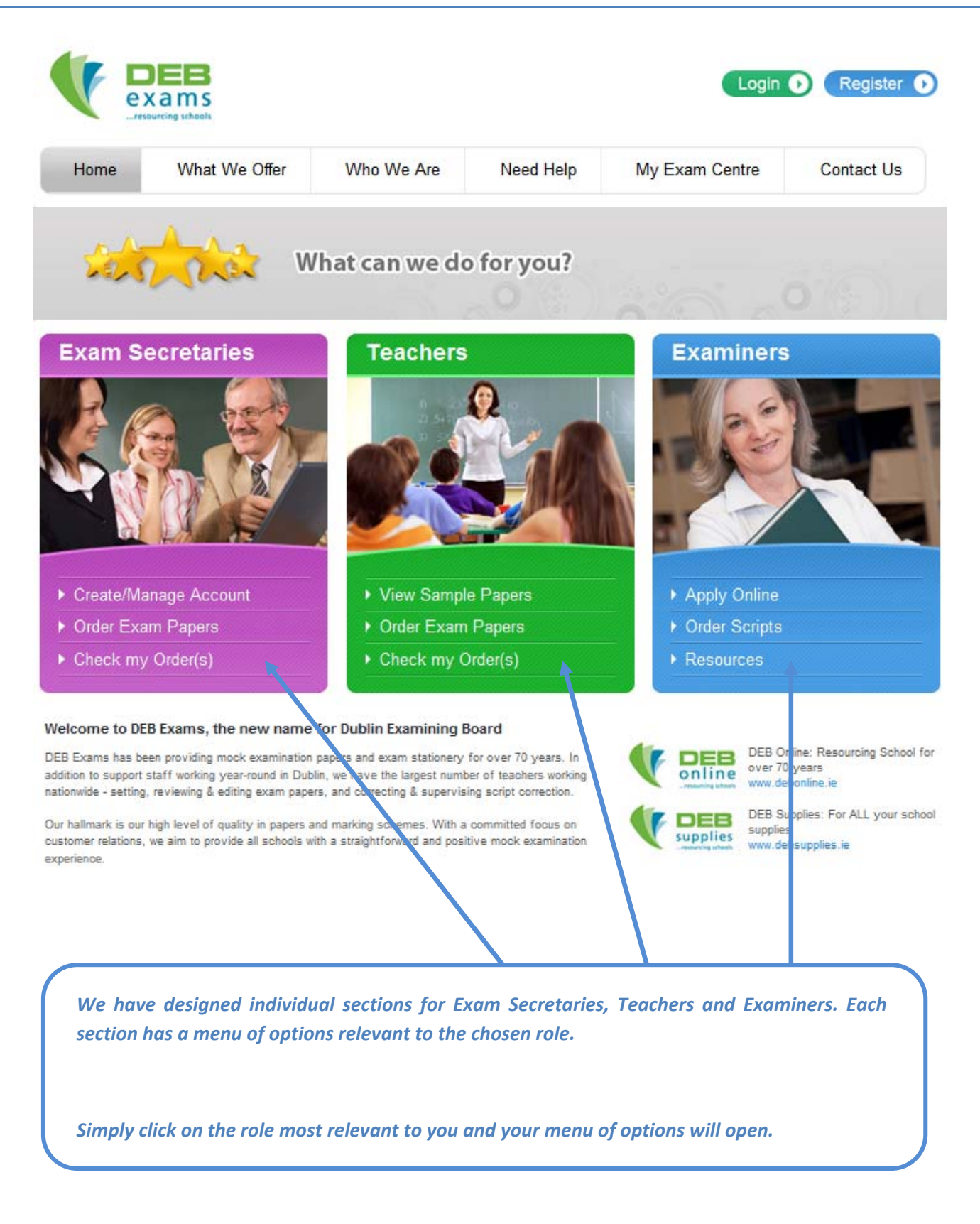

#### 4.6 – Menus by Role

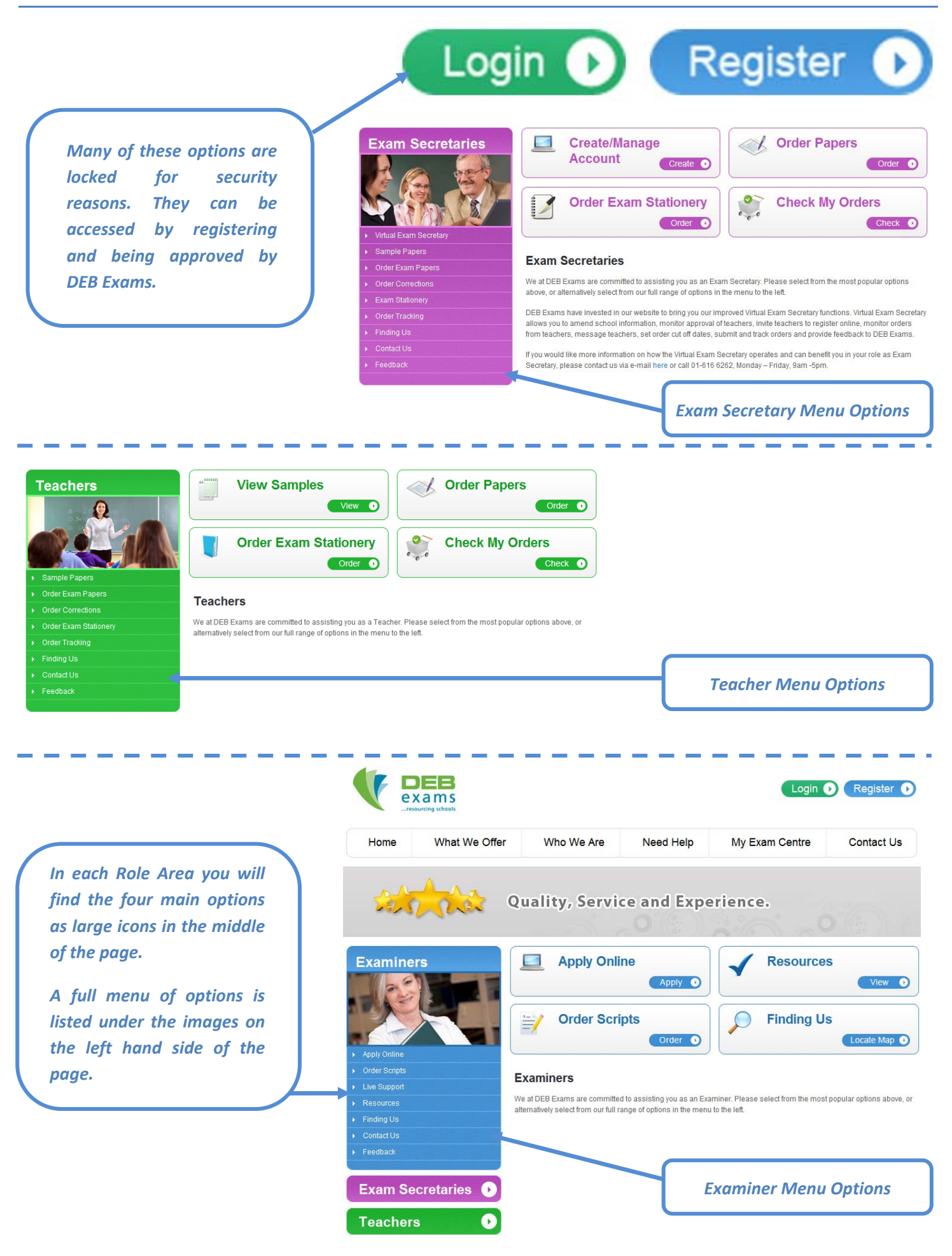

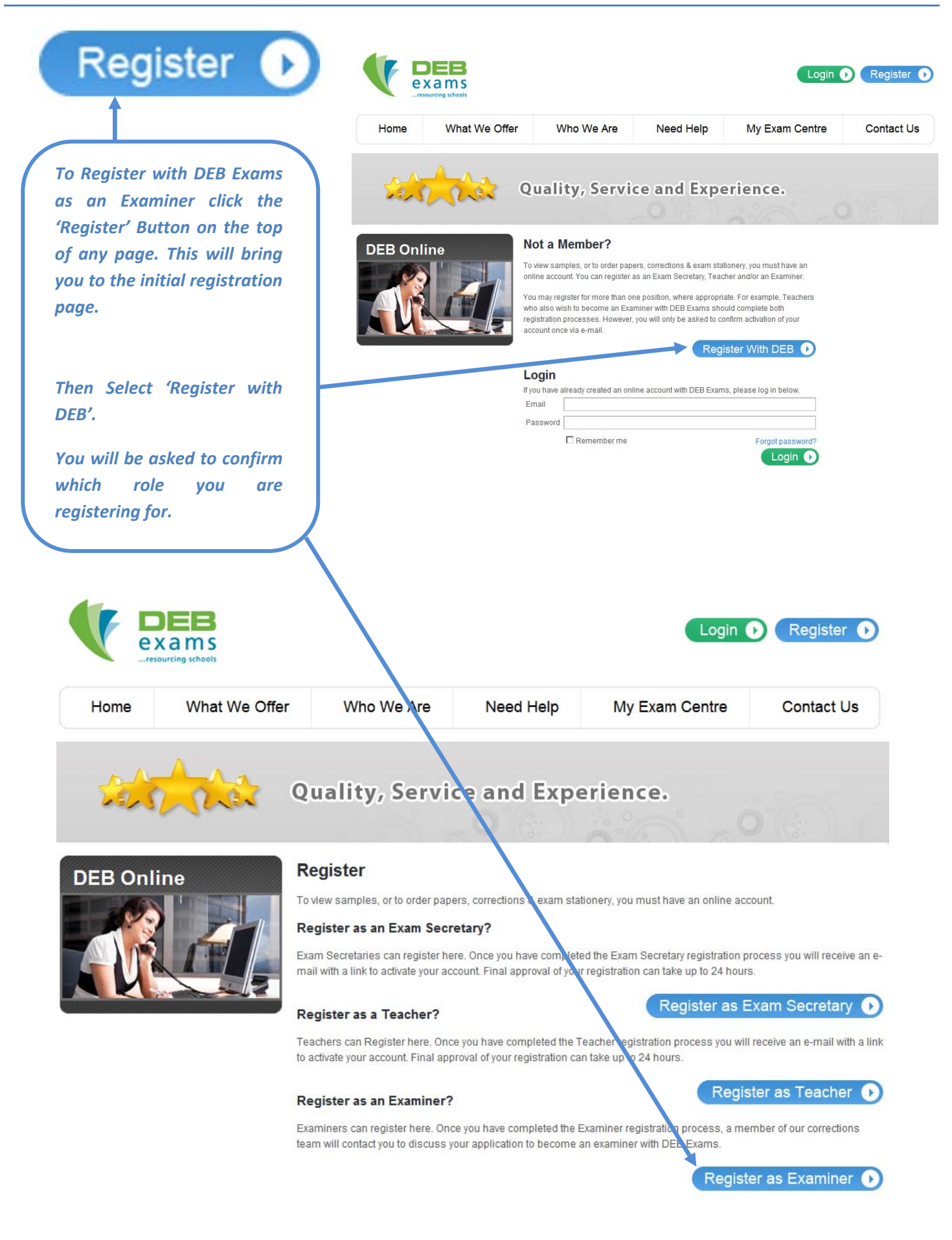

| DEP Online                  | Examiner Registration            |                      | STEP 1                  |
|-----------------------------|----------------------------------|----------------------|-------------------------|
|                             | Personal School Availability     | Education Experience | Login<br>Details Finish |
|                             | Personal Details                 |                      |                         |
|                             | Title                            | Ms.                  |                         |
|                             | Firstname                        | Subject              |                         |
| once in                     | Surname                          | Examiner             |                         |
|                             | Position                         | Teacher 🔻            |                         |
|                             | Mobile Phone Number              | 0889876543           |                         |
| The tabs at the top will    | Home Phone Number                | 013333333            |                         |
| indicate your progress      | Address                          | Address Line 1       |                         |
| through registration.       |                                  | Address Line 2       |                         |
|                             |                                  | Address Line 3       |                         |
|                             | County / Postcode                | Co. Sligo 🔻          |                         |
| Simply fill in your details | DEB Exams Examiner Reference No. | unknown              |                         |
| and click the 'Nevt'        | PPS Number                       | 123456W              |                         |
| button.                     |                                  | C                    | Previous Next D         |

Our system will recognise both National Role numbers and our own unique code for each school, which is printed on all correspondence with your school. Please call us if you are unsure of your school number. Once inputted, your school information will automatically appear.

| DEB Online                                                                                                    | Examiner Registration                                                                                                    | STEP 2                   |
|----------------------------------------------------------------------------------------------------|----------------------------------------------------------------------------------------------------|--------------------------|
|                                                                                                    | Personal<br>Details       Sch ool<br>Det ails       Availability       Education       Experience         School Details       1999         Update School Details       Test School | e Login Finish Details   |
| Confirm the subjects you teach.                                                                                                    | Roselawns<br>Lucan<br>DW<br>1 41414141                                                                                                    |                          |
| You will receive subject<br>specific e-mails notifying<br>you of Sample Paper<br>releases and other<br>issues relating to your<br>chosen subjects. | Taught Subjects         What subject(s) do you currently teach? (State programme, subject(s) and level(s) at Subject 1         Subject 1         Subject 2         Subject 3        | as appropriate.<br>igher |
| Click the 'Next' button.                                                                                                    |                                                                                                    |                          |

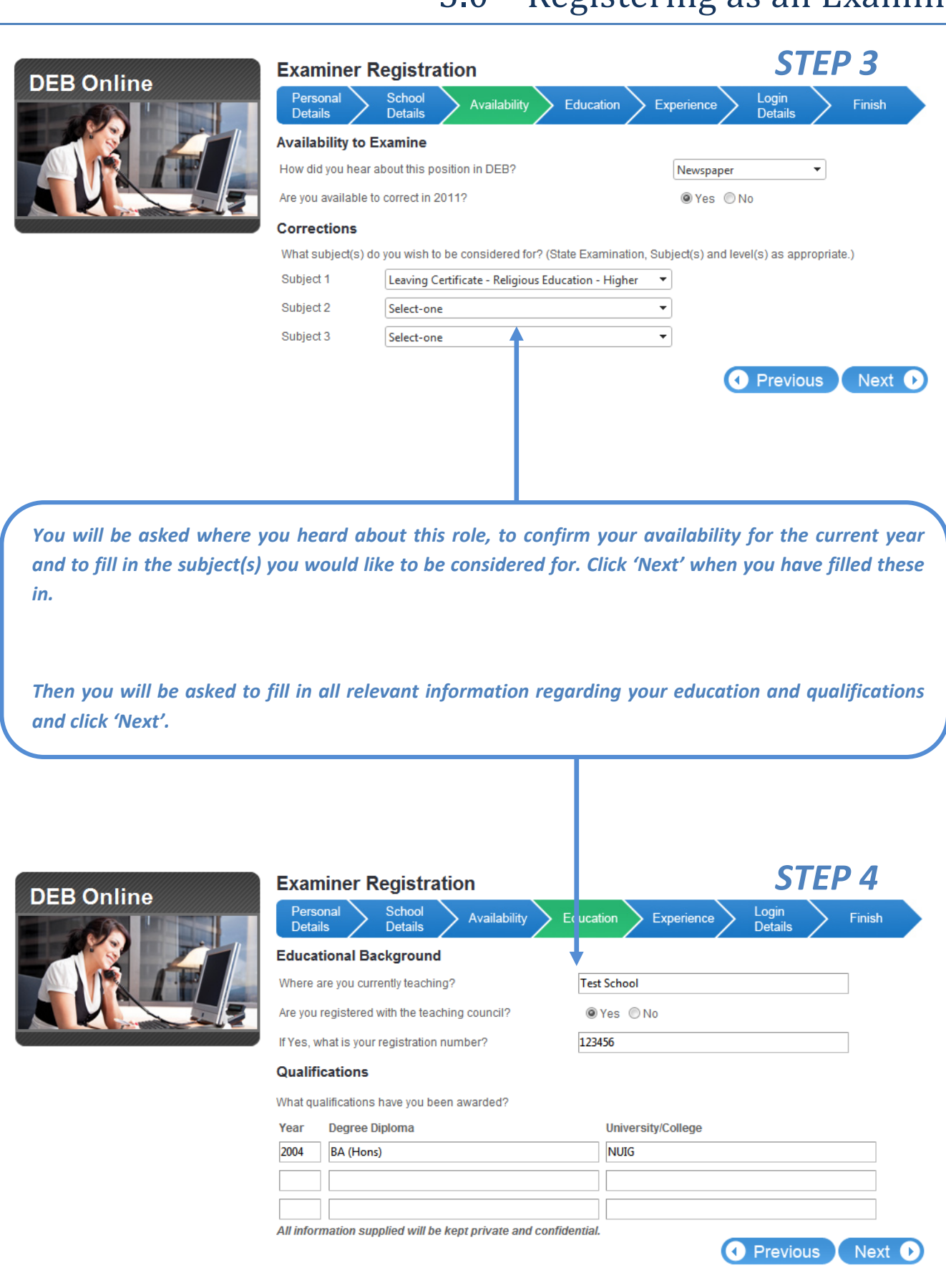

TED

#### 5.0 – Registering as an Examiner

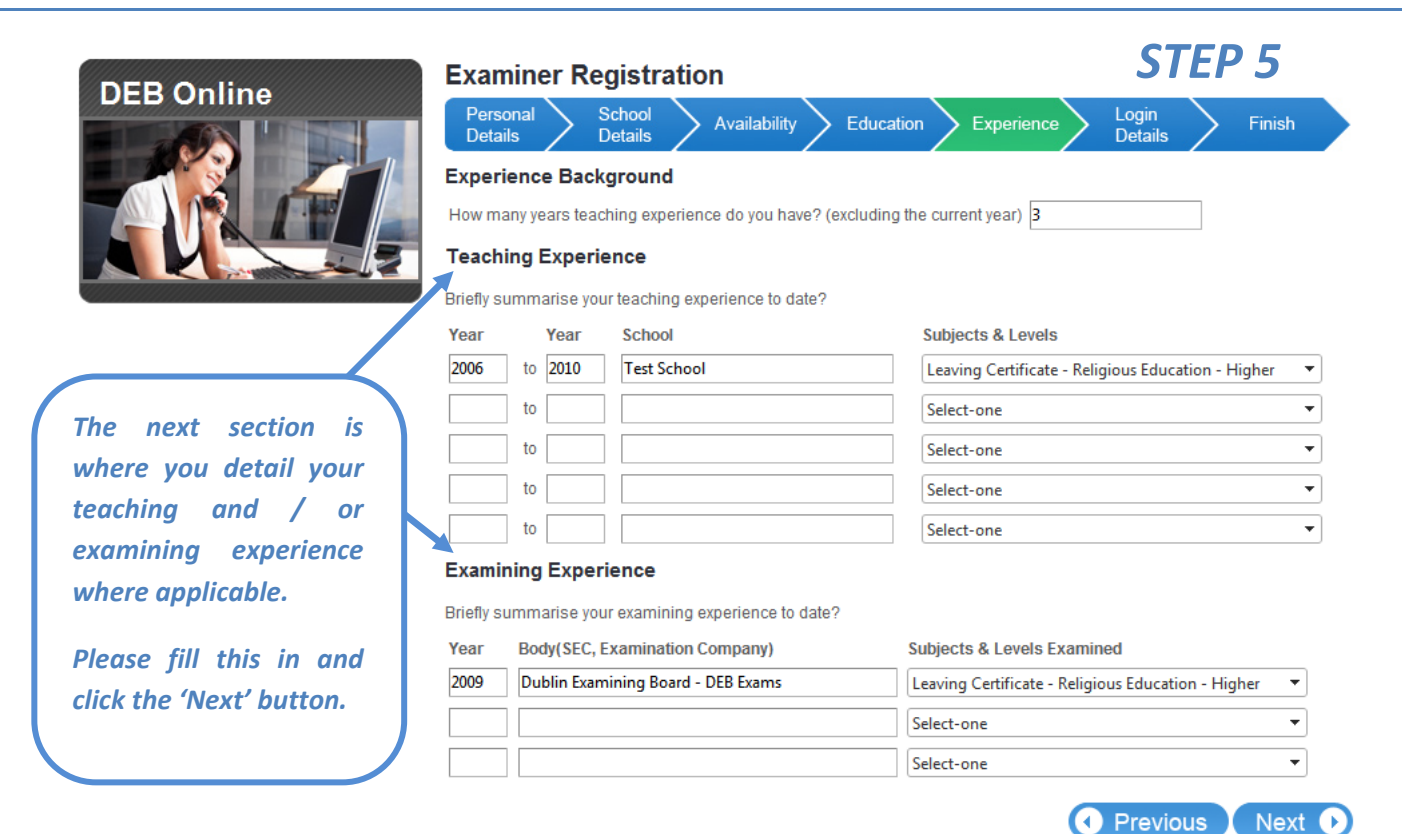

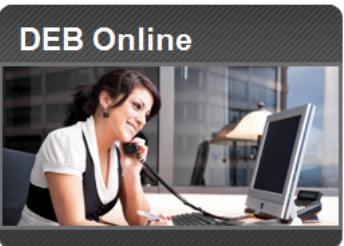

You will be asked to input a valid e-mail address. Then input a personal password (minimum of 6 characters, numbers and/or letters).

| Examiner R                            | egistration                                                                                        | SIEPO                              |
|---------------------------------------|----------------------------------------------------------------------------------------------------|------------------------------------|
| Personal<br>Details                   | School<br>Details Availability Education                                                           | Experience Login<br>Details Finish |
| Login Details                         |                                                                                                    |                                    |
| Email                                 | myemail@user.ie                                                                                    |                                    |
| Create Password                       | •••••                                                                                              |                                    |
| Confirm Password                      | •••••                                                                                              |                                    |
| 🖂 ragree to the DB                    | B Exams Terms & Conditions.                                                                        |                                    |
| 🗹 I would like to re                  | ceive informational en ails from the DEB Exams                                                     | 5.                                 |
| 🗹 I would like to re                  | ceive SMS message r otifications from the DEB                                                      | Exams.                             |
| From time to tim<br>UnCheck if you do | e DEB may e-mail information from our School 3<br>) not wish to receive e-mails from DEB Supplies. | Supplies business, DEB Supplies.   |
| Certificate of A                      | pplicant                                                                                           |                                    |
| I certify that the parti              | culars given are correct and that I will notify any o                                              | changes to DEB Exams.              |
| Should I be offered                   | and accept an appoint nent as examiner with DE                                                     | EB                                 |
| 🗹 I will carry out al                 | I rules and instruction: issued for my guidance I                                                  | by DEB.                            |
| 🗹 I will give due at                  | tention to any correction work assigned to me.                                                     |                                    |
| I will advise the                     | office of any unforeseen difficulties which may de                                                 | elay the return of scripts.        |
|                                       |                                                                                                    | Create Account                     |
|                                       |                                                                                                    |                                    |
|                                       |                                                                                                    |                                    |

You must tick the box to agree to DEB Exams Terms & Conditions, a copy of which can be accessed from the bottom of every page of the website. Click 'Create Account' to finalise.

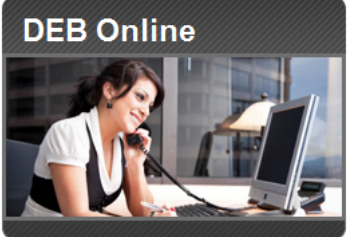

| Examiner F                               | Registra          | ation                        |                        |                       | <b>S</b> 7      | <b>TEP 7</b>         |
|------------------------------------------|-------------------|------------------------------|------------------------|-----------------------|-----------------|----------------------|
| Personal<br>Details                      | School<br>Details | Availability                 | Education              | > Experience          | Cogin Details   | Finish               |
| Registration C                           | omplete           |                              |                        |                       |                 |                      |
| Thank you for regis<br>email address.    | tering with I     | DEB Exams. Your ac           | count has been cre     | eated, but before y   | ou can login y  | ou must first verify |
| A message has be<br>verify your account. | en sent to t      | he email address yo          | u specified. Please    | e check your emai     | l inbox and fol | low the instruction  |
| Regis er as an                           | Exam Se           | ecretary?                    |                        |                       |                 | Continue             |
| Exam Secretaries                         | can register      | r here. Final approval       | of your registratior   | o can take up to 24   | hours.          |                      |
| Register as a T                          | Teacher?          |                              |                        | Regist                | er as Exa       | m Secretary          |
| -<br>Teache s can Reg                    | ister here. F     | inal approval of your        | registration can ta    | ke up to 24 hours.    |                 |                      |
|                                          |                   |                              |                        |                       |                 |                      |
| n the last sci                           | reen yo<br>activo | u will be pro<br>ation messa | mpted to c<br>ge which | heck your<br>you must |                 |                      |

#### DEB Exams Registration Confirmation

Dear Subject Examiner

Thank you for registering with DEB Exams. Before you are able to log in, you have to activate your account by accessing to the following link:

http://test.softwaredesign.ie/deb/accounts/activate-account.aspx?id=f7f2f894-80cf-460c-b547-c866de76682d

Do not forget your User Name and Password:

User Name: myemail@user.ie

Password: 123456

Please keep this email for future reference!

Your Registration Confirmation e-mail contains a link to activate your account. This is a personal mail and contains your Login information. Please keep this mail safe.

Clicking the link in this e-mail will bring you to a screen and confirm activation of your account.

#### **DEB** Online

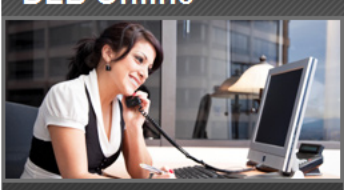

Activate Account

#### Thank you myemail@user.ie

Your account has been succestully activated.

From here you can Login using your details.

#### Login

If you have already created an online account with DEB Exams, please log in below.

Email

Password

Remember me

Forgot password?

Login 🕩

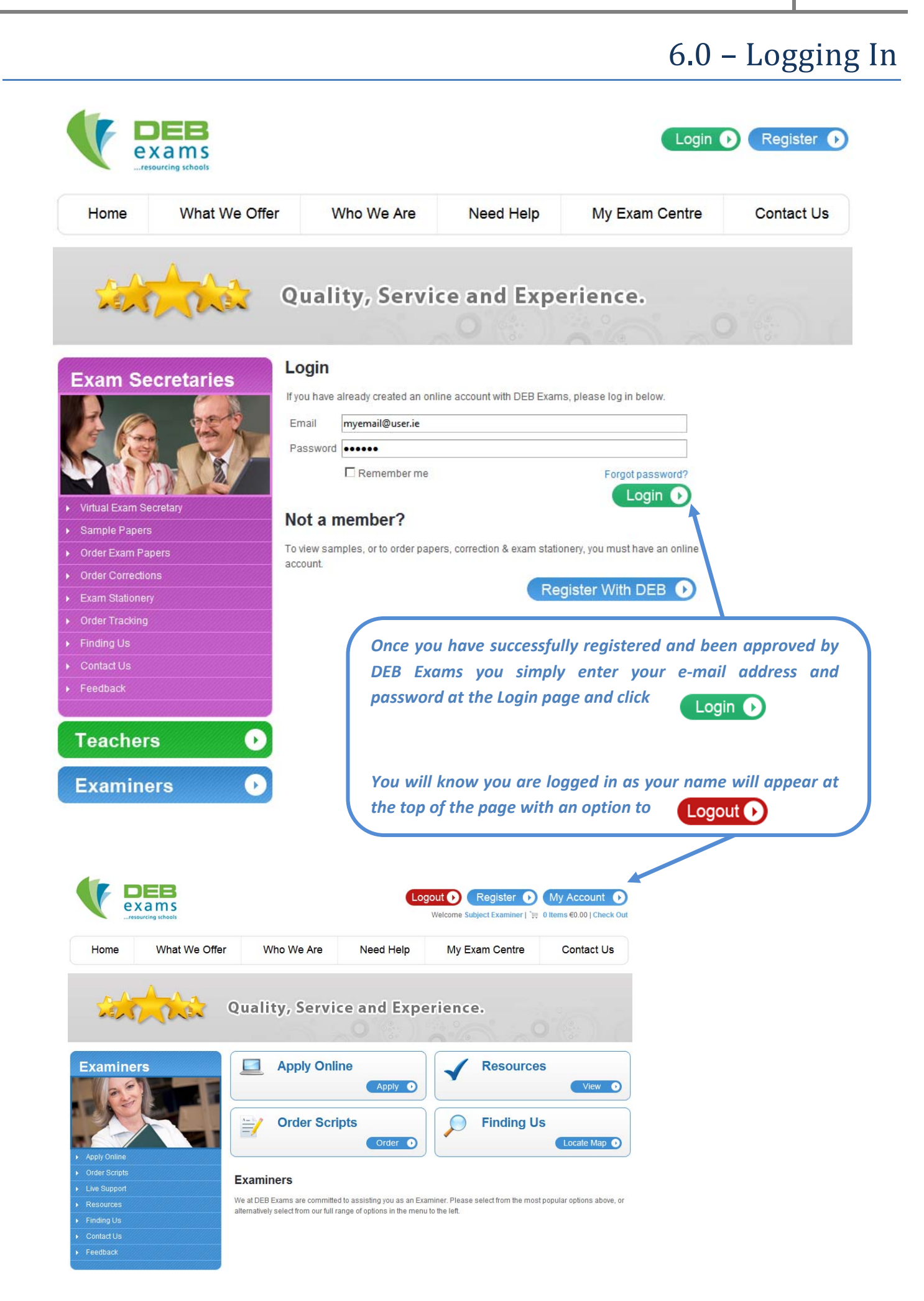

#### 7.0 – Resetting your Password

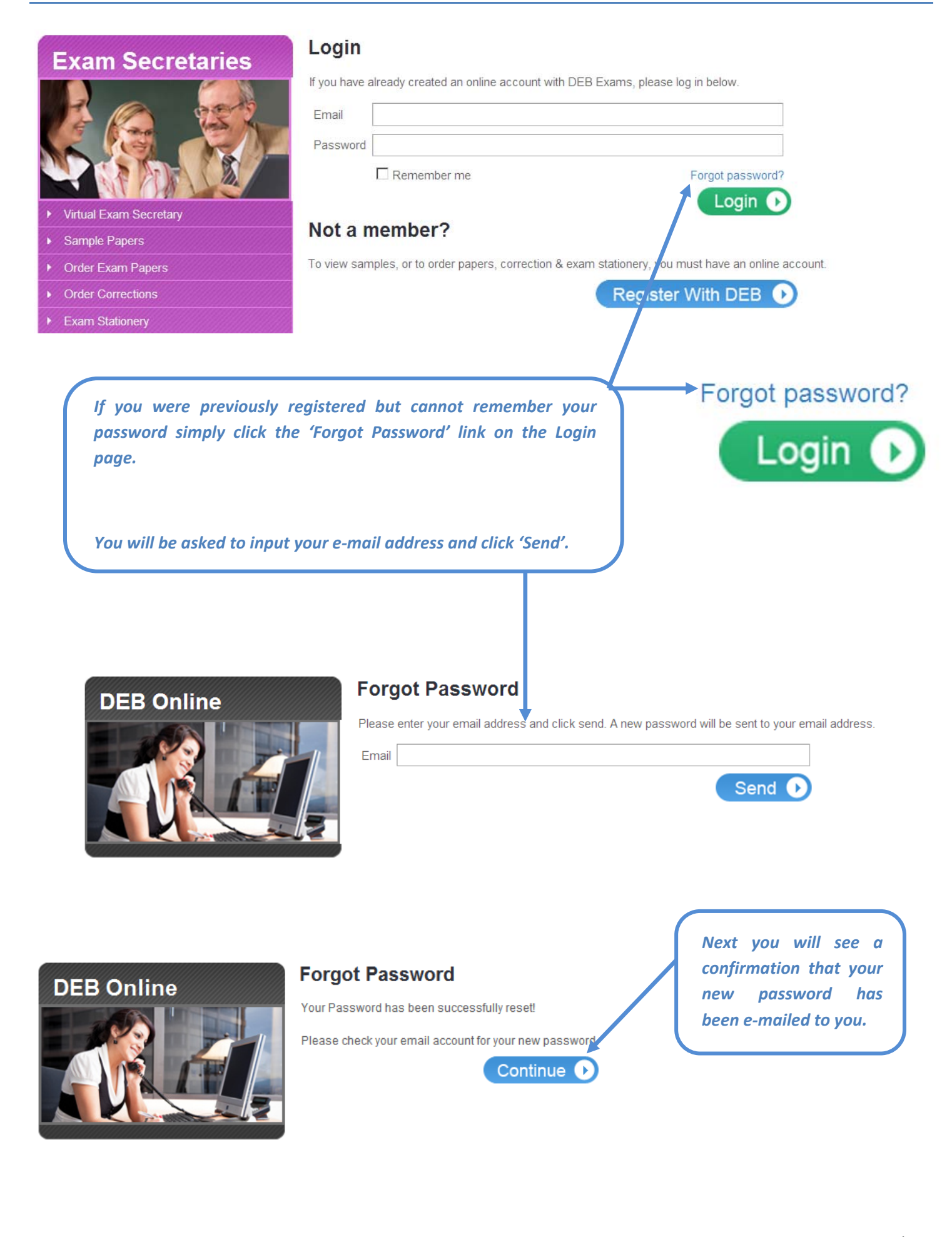

#### 7.0 – Resetting your Password

From: <a href="mailto:no-reply@debexams.ie">no-reply@debexams.ie</a> [mailto:no-reply@debexams.ie]

Sent: 11 November 2010 14:21 To: Teacher Teacher

Subject: DEB Exams Password Reset

Dear myemail@user.ie

Your DEB Exams password has been reset.

You User Name and Password are as follows:

User Name: <u>myemail@user.ie</u> Password: {#S(+NQ{Vqp;-s

You can change this pass word here to change password

Please keep this email for future reference!

Kind Regards, DEB Exams.

DEB Exams | ExamCentre | Units 3/4 | Fonthill Busir ess Park | Fonthill Road | Dublin 22 Tel. (01) 616 6262 | Fax. (01) 616 6263 | <u>info@debe cams.ie</u>

You will receive an e-mail similar to the text above.

Copy the new password and click the 'Change Password' link.

When you Login using the new password you will be asked to input the password again and be able to create a new personal password.

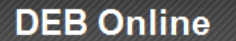

#### Forgot Password

Please fill out the form below to change your password.

| Old Passw  |
|------------|
| New Passv  |
| Confirm Pa |

| ld Password     | •••••  |        |
|-----------------|--------|--------|
| low Boooword    | <br>[  |        |
| iew Fassword    |        |        |
| onfirm Password | •••••• |        |
|                 |        | Chapao |
|                 |        |        |

## 8.0 – Examiner Dashboard

| Wy Home       All Examiners       Control Database         My Home       Once Logged in click 'My Account' the top of any page and you will set this area.         You can access the main items via the                                                                                                    | Home                                    | What We Offer                                                | Who We Are                      | Need Help | My Exam Centre                                                                                    | Contact Us                                                                                                    |                                                                                                    |
|----------------------------------------------------------------------------------------------------|-----------------------------------------|--------------------------------------------------------------|---------------------------------|-----------|---------------------------------------------------------------------------------------------------|----------------------------------------------------------------------------------------------------|----------------------------------------------------------------------------------------------------|
| My Home       Unknown         Dashboard       Image: Compare Password         Precision       Compare Password         Precision       Compare Password         Precision       Compare Password         Precision       Compare Password         Precision       Compare Password         Precision       Compare Password         Precision       Compare Password         Precision       Compare Password         My Home       Compare Password         My Home       Compare Password         Dashboard       Compare Password         Change Password       Compare Password         Preceds and the password       Vou can veces the main items via to the password                                                                                                    | ome » Examiner »                        | Dashboard                                                    |                                 |           |                                                                                                   |                                                                                                    |                                                                                                    |
| Dashboard       - Once Logged in click 'My Account'         My Home       Once Logged in click 'My Account'         Dashboard       Once Logged in click 'My Account'         Examiners       Support         Change Password       You can access the main items via the                                                                                                    | My Home                                 | My DI                                                        | EB - Subject Examiner           |           |                                                                                                   |                                                                                                    | Examiner Reference #                                                                                                    |
| May Home       All Examiners       registered or substance         My Home       Once Logged in click 'My Account' the top of any page and you will substance         My account classe       Once Logged in click 'My Account' the top of any page and you will substance         Support       Once Logged in click 'My Account' the top of any page and you will substance         Support       Once Logged in click 'My Account' the top of any page and you will substance         Feedback       You can access the main items via the                                                                                                    | Dashboard                               |                                                              |                                 |           |                                                                                                   |                                                                                                    | unknown                                                                                                    |
| Change Password     Precision     Account Databas     Account Databas     Account                   | Support                                 |                                                              | Order Scripts     Script Orders |           |                                                                                                   |                                                                                                    | Personal Details                                                                                                    |
| Account Details       Account Details         Account Details       Bases the 3<br>general Meet Orders         Recent Web Orders       Same         In constant of the meet of the constant of the constant of the consta                                                                                                    | Change Passwo                           | ord                                                          |                                 |           |                                                                                                   |                                                                                                    | Subject Examiner                                                                                                    |
| Max decide lateration       Note       View Laterated on the second second seco                                                               | Feedback                                | Acco                                                         | unt Details                     |           |                                                                                                   |                                                                                                    | Address Line 1<br>Address Line 2                                                                                                    |
| Recent Veb Orders         We obseed by         Note codes         Other Sources         Output         Note codes         Output         Note codes         Output         Note codes         Output         Output         Note codes         Output         Output         Note codes         Output         Output         Note codes         Output         Output                                                                                                    |                                         | Acco                                                         | unt Name E<br>ect Examiner N    | Balance   |                                                                                                   | View Transactions                                                                                                    | Co. Sligo                                                                                                    |
| My Home         Dashboard         Dashboard         Change Password         Support         Change Password         You can access the main items via the                                                                                                    |                                         | Recei                                                        | nt Web Orders                   |           |                                                                                                   |                                                                                                    | School Details                                                                                                    |
| No records       Recent Script Orders       Recent Script Orders         No records       Statu       Statu       Statu         No records       Statu       Statu       Statu       Statu         No records       Statu       Statu       <                                                                                                    |                                         | Date                                                         | Ordered By                      |           |                                                                                                   | Status Total                                                                                                    | Test School                                                                                                    |
| Recent Script Orders       1000000000000000000000000000000000000                                                                                                    |                                         | No re                                                        | cords                           |           |                                                                                                   |                                                                                                    | Roselawns<br>Lucan<br>Co. Dublin                                                                                                    |
| My Home         Dashboard         Dashboard         Support         Change Password         Support         You can access the main items via the                                                                                                    |                                         | -                                                            |                                 |           |                                                                                                   | View All                                                                                                    | DW                                                                                                    |
| No records       Support         Image Password       Image Password         Image Password       Image Password         Image Password       You can access the main items via the                                                                                                    |                                         | Recei<br>Date                                                | Subject                         | Status    |                                                                                                   |                                                                                                    | Order Dead Line N/A                                                                                                    |
| My Home         Dashboard         Examiners         Support         Change Password         Support         Change Password         Feedback                                                                                                    |                                         | No re                                                        | cords                           |           |                                                                                                   |                                                                                                    | Subjects                                                                                                    |
| • Lo Correction Note         • Lo Correction Note         • Lo Correction Note         • Lo Correction Note         • Lo Correction Note         • Lo Correction Note         • Lo Correction Note         • Lo Correction Note         • Lo Correction Note         • Lo Correction Note         • Lo Correction Note         • Lo Correction Note         • Change Password         • Feedback                                                                                                    |                                         |                                                              |                                 |           |                                                                                                   | View All                                                                                                    |                                                                                                    |
| <ul> <li>Lo Geography Oddinary</li> <li>More Information</li> <li>Change Password</li> <li>Support</li> <li>Change Password</li> <li>Feedback</li> </ul>                                                                                                    |                                         |                                                              |                                 |           |                                                                                                   |                                                                                                    | <ul> <li>JC C.S.P. Education None</li> </ul>                                                                                                    |
| My Home         Dashboard         Examiners         Support         Change Password         Feedback                                                                                                    |                                         |                                                              |                                 |           |                                                                                                   |                                                                                                    | <ul> <li>LC Geography Ordinary</li> </ul>                                                                                                    |
| My Home         Dashboard         Dashboard         Examiners         Support         Change Password         Feedback                                                                                                    |                                         |                                                              |                                 |           |                                                                                                   |                                                                                                    |                                                                                                    |
| <ul> <li>Change States</li> <li>Education &amp; Quanticative</li> <li>My Home</li> <li>Dashboard</li> <li>Examiners</li> <li>Support</li> <li>Change Password</li> <li>Feedback</li> <li>You can access the main items via the states of the states of the states</li></ul> |                                         |                                                              |                                 |           |                                                                                                   |                                                                                                    |                                                                                                    |
| My Home         Dashboard         Dashboard         Examiners         Support         Change Password         Feedback    You can 'EDIT' your personal details the boxes on the right.                                                                                                    |                                         |                                                              |                                 |           |                                                                                                   |                                                                                                    | More Information                                                                                                    |
| My Home         Dashboard         Dashboard         Examiners         Support         Change Password         Feedback    You can 'EDIT' your personal details the boxes on the right.                                                                                                    |                                         |                                                              |                                 |           |                                                                                                   |                                                                                                    | More Information     Change Password     Orders                                                                                                    |
| My Home         Dashboard         Dashboard         Examiners         Support         Change Password         Feedback    You can 'EDIT' your personal details the boxes on the right.                                                                                                    |                                         |                                                              |                                 |           |                                                                                                   |                                                                                                    | More Information  Change Password  Orders  Education & Qualificatio                                                                                                    |
| My Home         Dashboard         Dashboard         Examiners         Support         Change Password         Feedback    You can 'EDIT' your personal details the boxes on the right. You can access the main items via the statement of the statement of the statemen                                                                                                    |                                         |                                                              |                                 |           |                                                                                                   |                                                                                                    | More Information  Change Password  Orders  Education & Qualificatio                                                                                                    |
| My Home         Dashboard         Dashboard         Examiners         Support         Change Password         Feedback    You can 'EDIT' your personal details the boxes on the right. You can access the main items via the statement of the statement of th                                                                                                    |                                         |                                                              |                                 |           |                                                                                                   | Examiners                                                                                                    | More Information  Change Password  Orders  Education & Qualificatio                                                                                                    |
| My Home         Dashboard         Examiners         Support         Change Password         Feedback    You can 'EDIT' your personal details the boxes on the right. You can access the main items via the second second secon                                                                                                    |                                         |                                                              |                                 |           | All                                                                                               | Examiners                                                                                                    | More Information  Change Password  Orders  Education & Qualificatio  registered                                                                                                    |
| My Home         Dashboard         Examiners         Support         Change Password         Feedback    You can access the main items via the second second                                                                                                    |                                         |                                                              |                                 |           | All<br>www.de                                                                                     | Examiners<br>ebexams.ie w                                                                                                    | More Information  Change Password  Orders Education & Qualification  registered  ill have a person                                                                                                    |
| <ul> <li>Dashboard</li> <li>Examiners</li> <li>Support</li> <li>Change Password</li> <li>Feedback</li> <li>You can 'EDIT' your personal details the boxes on the right.</li> <li>You can access the main items via the second second seco</li></ul>    |                                         |                                                              |                                 |           | All<br><u>www.d</u><br>profile                                                                    | Examiners<br>ebexams.ie w<br>area where                                                                                                    | More Information  Change Password  Orders  Education & Qualificatio  registered  fill have a person they can acce.                                                                                                    |
| <ul> <li>Dashboard</li> <li>Examiners</li> <li>Support</li> <li>Change Password</li> <li>Feedback</li> <li>You can 'EDIT' your personal details the boxes on the right.</li> <li>You can access the main items via the second second seco</li></ul>    | Mad                                     | Homo                                                         |                                 |           | All<br><u>www.du</u><br>profile<br>everyth                                                        | Examiners<br>ebexams.ie w<br>area where<br>ing that is rel                                                                                                    | More Information  Change Password  Orders  Education & Qualificatio  registered  fill have a person  they can acces  levant to their role                                                                                                    |
| <ul> <li>Dustinue du la construction de la construction de la construc</li></ul>    | My                                      | Home                                                         |                                 |           | All<br><u>www.de</u><br>profile<br>everyth                                                        | Examiners<br>ebexams.ie w<br>area where<br>ing that is rel                                                                                                    | More Information  Chance Password  Orders  Education & Qualificatio  registered  fill have a person they can acces levant to their role                                                                                                    |
| <ul> <li>Examiners</li> <li>Support</li> <li>Change Password</li> <li>Feedback</li> <li>You can 'EDIT' your personal details the boxes on the right.</li> <li>You can access the main items via the second second se</li></ul>    | My I                                    | Home                                                         |                                 |           | All<br><u>www.de</u><br>profile<br>everyth                                                        | Examiners<br>ebexams.ie w<br>area where<br>ing that is rel                                                                                                    | More Information  Change Password  Orders  Education & Qualificatio  registered  registered  till have a person  they can acce.  levant to their role                                                                                                    |
| <ul> <li>Support</li> <li>Change Password</li> <li>Feedback</li> <li>You can 'EDIT' your personal details the boxes on the right.</li> <li>You can access the main items via the second second</li></ul>     | My I                                    | Home                                                         |                                 |           | All<br>www.du<br>profile<br>everyth<br>Once L                                                     | Examiners<br>ebexams.ie w<br>area where<br>ing that is rel                                                                                                    | More Information <u>Chance Password</u> <u>Orders</u> <u>Education &amp; Qualification</u> registered of fill have a person they can acces levant to their role k 'My Account'                                                                                                    |
| <ul> <li>Support</li> <li>Change Password</li> <li>Feedback</li> <li>You can 'EDIT' your personal details the boxes on the right.</li> <li>You can access the main items via the second second s</li></ul>                        | My I                                    | Home<br>shboard                                              |                                 |           | All<br><u>www.du</u><br>profile<br>everyth<br>Once L<br>the top                                   | Examiners<br>ebexams.ie w<br>area where<br>ing that is rel<br>ogged in clic<br>of any page                                                                          | More Information  Change Password  Orders  Education & Qualification  registered  till have a person they can acces levant to their role  k 'My Account' a and you will se                                                                                                    |
| <ul> <li>Change Password</li> <li>Feedback</li> <li>You can 'EDIT' your personal details the boxes on the right.</li> <li>You can access the main items via the second second s</li></ul>                    | My I<br>Das                             | Home<br>shboard<br>aminers                                   |                                 |           | All<br>www.du<br>profile<br>everyth<br>Once L<br>the top<br>this are                              | Examiners<br>ebexams.ie w<br>area where<br>ing that is rel<br>ogged in clic<br>of any page<br>a.                                                                    | More Information  Chance Password  Orders  Education & Qualificatio  registered  fill have a person they can acces levant to their role  k 'My Account' a and you will se                                                                                                    |
| <ul> <li>Change Password</li> <li>Feedback</li> <li>You can 'EDIT' your personal details the boxes on the right.</li> <li>You can access the main items via the second second s</li></ul>                    | My I<br>Das<br>Exa                      | Home<br>shboard<br>aminers                                   |                                 |           | All<br><u>www.du</u><br>profile<br>everyth<br>Once L<br>the top<br>this are                       | Examiners<br>ebexams.ie w<br>area where<br>ing that is rel<br>ogged in clic<br>of any page<br>a.                                                                    | More Information  Change Password  Orders  Education & Qualificatio  registered  till have a person they can acces levant to their role  k 'My Account' of a and you will se                                                                                                    |
| <ul> <li>Feedback</li> <li>You can access the main items via the</li> </ul>                                                                                                    | My I<br>Dat<br>Exa                      | Home<br>shboard<br>aminers<br>pport                          |                                 |           | All<br><u>www.du</u><br>profile<br>everyth<br>Once L<br>the top<br>this are                       | Examiners<br>ebexams.ie w<br>area where<br>ing that is rel<br>ogged in clic<br>of any page<br>a.                                                                    | More Information                                                                                                    |
| You can access the main items via the                                                                                                    | My I<br>Da:<br>Exa<br>Sup<br>Chi        | Home<br>shboard<br>aminers<br>pport<br>ange Passwo           | ord                             |           | All<br><u>www.du</u><br>profile<br>everyth<br>Once L<br>the top<br>this are                       | Examiners<br><u>ebexams.ie</u> w<br>area where<br>ing that is rel<br>pgged in clic<br>of any page<br>a.                                                             | More Information  Change Password  Orders  Education & Qualificatio  registered  fill have a person they can acces levant to their role  k 'My Account' of a and you will se                                                                                                    |
| You can access the main items via the second second s                                                                                                    | My Das<br>Das<br>Exa<br>Sup<br>Cha      | Home<br>shboard<br>aminers<br>pport<br>ange Passwe           | ord                             |           | All<br><u>www.du</u><br>profile<br>everyth<br>Once L<br>the top<br>this are<br>You can<br>the boy | Examiners<br><u>ebexams.ie</u> w<br>area where<br>ing that is rel<br>ogged in clic<br>of any page<br>a.<br>h 'EDIT' your<br>es on the rick                          | More Information  Change Password  Orders Education & Qualification  registered  registered  registere |
| You can access the main items via th                                                                                                    | My I<br>Da:<br>Exa<br>Sur<br>Chi        | Home<br>shboard<br>aminers<br>pport<br>ange Passwo           | ord                             |           | All<br>www.du<br>profile<br>everyth<br>Once L<br>the top<br>this are<br>You can<br>the box        | Examiners<br><u>ebexams.ie</u> w<br>area where<br>ing that is rel<br>ogged in clic<br>of any page<br>a.<br>n 'EDIT' your<br>es on the righ                          | More Information  Chance Password  Orders  Education & Qualificatio  registered  ill have a person they can acces levant to their role  k 'My Account' a and you will se personal details tt.                                                                                                    |
| You can access the main items via the second second s                                                                                                    | My l<br>Da:<br>Exa<br>Sur<br>Chi<br>Fee | Home<br>shboard<br>aminers<br>pport<br>ange Passwe<br>edback | ord                             |           | All<br><u>www.du</u><br>profile<br>everyth<br>Once L<br>the top<br>this are<br>You can<br>the box | Examiners<br><u>ebexams.ie</u> w<br>area where<br>ing that is rel<br>ogged in clic<br>of any page<br>a.<br>n 'EDIT' your<br>es on the righ                          | More Information                                                                                                    |
|                                                                                                    | My Dat<br>Dat<br>Exa<br>Sup<br>Cha      | Home<br>shboard<br>aminers<br>pport<br>ange Passwo<br>edback | ord                             |           | All<br><u>www.du</u><br>profile<br>everyth<br>Once L<br>the top<br>this are<br>You can<br>the box | Examiners<br><u>ebexams.ie</u> w<br>area where<br>ing that is rel<br>ogged in clic<br>of any page<br>a.<br>n 'EDIT' your<br>es on the righ                          | More Information  Change Password  Orders Education & Qualification  registered  registered  registere |
| menu under 'Mv Home' on the left                                                                                                    | My I<br>Da:<br>Exa<br>Sur<br>Chi        | Home<br>shboard<br>aminers<br>pport<br>ange Passwo<br>edback | ord                             |           | All<br>www.du<br>profile<br>everyth<br>Once Lu<br>the top<br>this are<br>You can<br>the box       | Examiners<br><u>ebexams.ie</u> w<br>area where<br>ing that is rel<br>ogged in clic<br>of any page<br>a.<br>n 'EDIT' your<br>es on the righ<br>n access the          | More Information<br>• Chance Password<br>• Orders<br>• Education & Qualificatio<br>registered of<br>fill have a person<br>• they can access<br>levant to their rold<br>• and you will se<br>personal details<br>nt.                                                                                                    |
|                                                                                                    | My<br>Da:<br>Exa<br>Su<br>Ch            | Home<br>shboard<br>aminers<br>pport<br>ange Passwo<br>edback | ord                             |           | All<br><u>www.du</u><br>profile<br>everyth<br>Once L<br>the top<br>this are<br>You can<br>the box | Examiners<br>ebexams.ie w<br>area where<br>ing that is rel<br>ogged in clic<br>of any page<br>a.<br>h 'EDIT' your<br>es on the righ<br>n access the<br>under 'My Ho | More Information  Change Password  Orders  Education & Qualificatio  registered  ill have a person they can acces levant to their role  k 'My Account' of a and you will se personal details  nt.  main items via th ome' on the left of                                                                                                    |